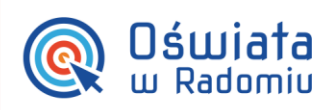

## Zakładanie kont i nadawanie uprawnień stanowiskowych pracownikom jednostki oświatowej

W Zintegrowanym systemie zarządzania oświatą na terenie Gminy Miasta Radomia możliwość korzystania z aplikacji zależy od uprawnień nadanych użytkownikowi w systemie.

Przed weryfikacją uprawnień należy upewnić się, że dla danej osoby założone jest konto.

## Zakładanie konta dla pracowników pedagogicznych

Źródłem informacji o pracownikach pedagogicznych w systemie (z rolą **Dyrekcja**, **Pracownicy** – tu: **Nauczyciele**, **Sekretariat**, **Pedagog**) jest system *eDziennik*.

Sposób dodawania do systemu pracowników z tej grupy opisany jest w instrukcji: <u>http://www.oswiatawradomiu.pl/FAQ/Radom\_Sekretariat-Librus.pdf</u>

## Zakładanie konta dla pozostałych pracowników

W tej części porady opisano czynności, które musi wykonać administrator Platformy w celu przygotowania jej do pracy i udostępnienia innym użytkownikom.

Zarządzanie rejestrem użytkowników

Użytkownikami zarządza się w widokach:

- Rejestr użytkowników/ Użytkownicy alfabetycznie,
- Rejestr użytkowników/ Użytkownicy w rolach,
- Rejestr użytkowników/ Użytkownicy w jednostkach.

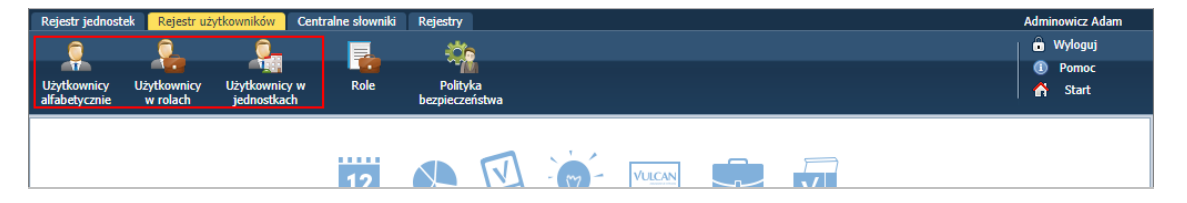

Zakładanie kont i nadawanie uprawnień pracownikom jednostki oświatowej

str. 1

PROGRAM REGIONALNY

Porada dla użytkownika zintegrowanego systemu zarządzania oświatą na terenie Gminy Miasta Radomia

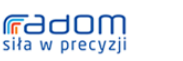

Dla rozunoju Mazowsza iekt wsoófinansowany przez Unie Europeiska ze środków Europeiskiego Funduszu Rozwolu Regionalnego w ramach Regionalnego Programu Operacyjnego Wolewództwa Mazowieckiego 2007-2013

Mazowsze.

UNIA EUROPEJSKA EUROPEJSKI FUNDUSZ ROZMO AUREOCOMUNICO

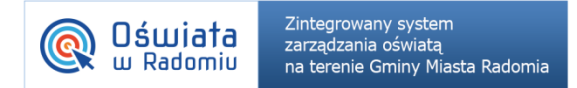

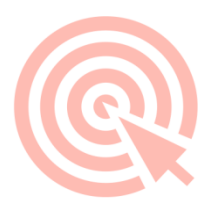

Aby dodać użytkownika w widoku **Rejestr użytkowników**/ **Użytkownicy alfabetycznie** i nadać mu odpowiednie uprawnienia, wykonaj następujące czynności:

1. W drzewie danych wybierz gałąź Aktywni i kliknij przycisk Dodaj.

| Rejestr jednostek               | Rejestr uży           | tkownik | ów Cent           | ralne słowniki | Rejestry        |                  |                |  |           |                  | Ada     | n Adminowicz |
|---------------------------------|-----------------------|---------|-------------------|----------------|-----------------|------------------|----------------|--|-----------|------------------|---------|--------------|
| 0                               | <u>,</u>              | (       | _                 |                | -006            |                  |                |  |           |                  | 🙃       | Wyloguj      |
|                                 | 4                     | -       |                   | - <b>1</b>     | ~714            |                  |                |  |           |                  |         | Pomoc        |
| Użytkownicy Uż<br>alfabetycznie | ytkownicy<br>w rolach | Użytko  | wnicy w<br>ethach | Role           | Polityka        |                  |                |  |           |                  | 6       | Start        |
|                                 | in routen             | Jeane   | Juxuen            |                | bezpieczenstiłu |                  |                |  |           |                  |         |              |
| 🖃 🗁 Aktywni                     |                       |         | Wpisz, by         | / wyszukać     | 🕂 Do            | daj 🚽 Dodaj grup | owo Jednostka: |  |           | 🕶 🗙 Rola:        |         | <b>▼</b> ×   |
| Adminowicz                      | z Adam                |         |                   | Nazwisko       |                 | Imię             | Login          |  | E-mail    | Właściciel konta | Stat    | us konta     |
|                                 |                       |         | Sea Adminowicz    |                | Adam            |                  | Admin admi     |  | liszki.pl | JST              | Aktywne |              |
|                                 |                       |         |                   |                |                 |                  |                |  |           |                  |         |              |

2. Wypełnij formularz Dodaj użytkownika.

| Dodaj użytkownika  | ٤                    | < |
|--------------------|----------------------|---|
| Nazwisko: *        | Kot                  |   |
| Imię: *            | Adam                 |   |
| E-mail:            | adamkot@widliszki.pl |   |
| Pesel: *           | 00010148893          |   |
| Uwagi:             |                      |   |
|                    |                      |   |
| Właściciel konta:* | JST 👻                |   |
| Status konta:*     | Aktywne 👻            |   |
|                    |                      |   |
|                    | 🖌 Zapisz 🚫 Anuluj    | _ |

- 3. Kliknij przycisk Zapisz.
- 4. W sekcji **Role stanowiskowe** kliknij przycisk **Dodaj** i wypełnij formularz **Dodaj uprawnienie**: wybierz grupę ról, rolę oraz jednostkę. Kliknij przycisk **Zapisz**.

| Dodaj uprawnienie |                         | ×      |  |  |  |  |  |
|-------------------|-------------------------|--------|--|--|--|--|--|
| Grupa ról: *      | OC                      | ~      |  |  |  |  |  |
| Rola: *           | Administrator jednostki | ~      |  |  |  |  |  |
| Jednostka: *      | SP1                     |        |  |  |  |  |  |
| Status: *         | aktywne                 | ~      |  |  |  |  |  |
|                   |                         |        |  |  |  |  |  |
|                   | V Zapisz 🚫 A            | Anuluj |  |  |  |  |  |

5. Kliknij przycisk Zapisz. Rola pojawi się w sekcji Role stanowiskowe.

Zakładanie kont i nadawanie uprawnień pracownikom jednostki oświatowej

str. 2

Porada dla użytkownika zintegrowanego systemu zarządzania oświatą na terenie Gminy Miasta Radomia

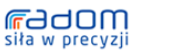

Dla rozuugiu Mazouwsza Projekt współfinansowany przez Unię Europejską ze środków Europejskiego Funduszu Rozwoju Regionalnego w ramach Regionalnego Programu Operacyjnego Województwa Mazowieckiego 2007-2013

Mazowsze.

UNIA EUROPEJSKA EUROPEJSKI FUNDUSZ ROZWOJU REGIONALNEGO

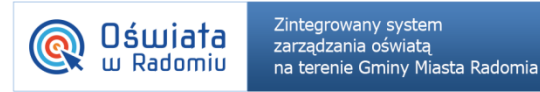

| Rejestr jednost | tek Rejestr uży | tkownikóv | v Centra               | lne słowniki | Rejestry     |           |             |           |  |                  |         |         | A          | dam Admir | nowicz |
|-----------------|-----------------|-----------|------------------------|--------------|--------------|-----------|-------------|-----------|--|------------------|---------|---------|------------|-----------|--------|
| Q               | <u>_</u>        |           | _                      |              | <u> </u>     |           |             |           |  |                  |         |         |            | 🔒 Wylogi  | IJ     |
| Użytkownicy     | Użytkownicy     | Užvtkov   | nicy w                 | Role         | Polityka     |           |             |           |  |                  |         |         |            | Pomo      | c      |
| alfabetycznie   | w rolach        | jednos    | tkach                  |              | bezpieczeńst | wa        |             |           |  |                  |         |         | <u> </u>   | n Start   |        |
| 🖃 🚰 Aktywni     |                 |           |                        |              |              |           |             |           |  |                  |         |         |            |           | -      |
| - 🗎 Admin       | iowicz Adam     |           | Dane po                | dstawowe     |              |           |             |           |  |                  |         |         |            |           |        |
| - 🗎 Kot Ad      | dam             |           | Nazwisk                | 0:           |              | Kot       |             |           |  |                  |         |         |            |           |        |
|                 |                 |           | Imię:                  |              |              | Adam      |             |           |  |                  |         |         |            |           |        |
|                 |                 |           | Login:                 |              |              | adakot    |             |           |  |                  |         |         |            |           |        |
|                 |                 |           | E-mail:                |              |              | adamkot@w | idliszki.pl |           |  |                  |         |         |            |           |        |
|                 |                 |           | Unikalny identyfikator |              | r:           |           |             |           |  |                  |         |         |            |           |        |
|                 |                 |           | Uwagi:                 |              |              |           |             |           |  |                  |         |         |            |           |        |
|                 |                 |           |                        |              |              |           |             |           |  |                  |         |         |            |           |        |
|                 |                 |           | Właścici               | el konta:    |              | JST       |             |           |  |                  |         |         |            |           |        |
|                 |                 |           | Status konta:          |              |              | Aktywne   |             |           |  |                  |         |         |            |           |        |
|                 |                 |           | Hasło nie wygasa:      | e wygasa:    |              | Nie       |             |           |  |                  |         |         |            |           |        |
|                 |                 |           |                        |              |              |           |             |           |  |                  |         |         | 📌 Zmień ha | iło 🥒 Z   | mień   |
|                 |                 |           |                        |              |              |           |             |           |  |                  |         |         |            |           |        |
|                 |                 |           | Role star              | nowiskowe    |              |           |             |           |  |                  |         |         |            |           |        |
|                 |                 |           | Wnisz by wyszukać      |              | 🕂 Do         |           | 🖶 Dodai     |           |  |                  |         |         | a          | Drukui    |        |
|                 |                 |           |                        | Je           | ednostka     |           |             | Grupa ról |  |                  | Rola    |         | Status     |           | ~      |
|                 |                 |           | SP1                    |              |              |           | JO          |           |  | Administrator ie | dnostki | aktywne |            |           |        |
|                 |                 |           |                        |              |              |           |             |           |  |                  |         | ,       |            |           |        |

Opis wszystkich ról dostępny jest w widoku Rejestr użytkowników/ Role.

6. Jeśli trzeba, przypisz użytkownikowi inne role.

Jest to istotny etap, w którym wskazujemy, do jakich aplikacji dany użytkownik powinien mieć dostęp, z konsekwencją umożliwienia mu wykonywania różnych czynności w tych aplikacjach wynikających z przypisanej roli.

Dodany użytkownik pojawi się w drzewie danych i na liście dostępnej z gałęzi Aktywni.

7. Dodaj pozostałych użytkowników.

Możesz skorzystać z funkcji dodawania grupowego, uruchamianej za pomocą przycisku Dodaj grupowo.

| Rejestr j | ednostek Reje  | estr użytko | wników 🛛 Ce  | ntralne słowniki 🛛 | Rejestry            |                  |        |                  | Adam Adminowicz |
|-----------|----------------|-------------|--------------|--------------------|---------------------|------------------|--------|------------------|-----------------|
| 0         | 0              |             | <u></u>      |                    | čis                 |                  |        |                  | 🔒 Wyloguj       |
| Ť         |                |             | - <b>T</b>   |                    | ~7                  |                  |        |                  | ① Pomoc         |
| Użytkow   | nicy Użytkow   | micy U      | żytkownicy w | Role               | Polityka            |                  |        |                  | 😭 Start         |
| allabetyc | znie w rola    | icn j       | jednostkach  |                    | bezpieczenstwa      |                  |        |                  |                 |
| 🗆 🗁 Aki   | tywni          |             | Wpisz,       | by wyszukać        | 🕂 Dodaj 🕂 Dodaj gru | ipowo Jednostka: |        | ✓ × Rola:        | <b>▼</b> ×      |
|           | Adminowicz Ada | m           |              | Nazwisko           | Imię                | Login            | E-mail | Właściciel konta | Status konta    |

Wówczas dane użytkowników opisuje się w kolejnych wierszach tabeli, dodawanych za pomocą przycisku Wstaw nowy wiersz.

|                    |                     |      |         |                        | ×        |
|--------------------|---------------------|------|---------|------------------------|----------|
| Wpisz, by wyszukać | 🕨 Wstaw nowy wiersz |      |         |                        | 🖶 Drukuj |
| Nazwisko           |                     | Imię | Login   | E-mail                 |          |
| 1 — Kowalski       |                     | Jan  | jankowa | jkowalski@widliszki.pl | ×        |
|                    |                     |      |         |                        |          |
|                    |                     |      |         |                        |          |
|                    |                     |      |         |                        |          |
|                    |                     |      |         |                        |          |
|                    |                     |      |         |                        |          |
|                    |                     |      |         |                        |          |
|                    |                     |      |         |                        |          |
|                    |                     |      |         | V Zapisz               | 🚫 Anuluj |

Zakładanie kont i nadawanie uprawnień pracownikom jednostki oświatowej

str. 3

Porada dla użytkownika zintegrowanego systemu zarządzania oświatą na terenie Gminy Miasta Radomia

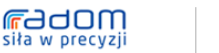

Dia rozwoju Mazowsza
Projekt współfinansowany przez Unię Europejską ze środków Europejskiego Funduszu Rozwoju Regionalnego w ramach Regionalnego Programu Operacyjnego Województwa Mazowieckiego 2007-2013

Mazowsze.

UNIA EUROPEJSKA EUROPEJSKI PUNDUSZ ROZNO AUREGONALINEGO

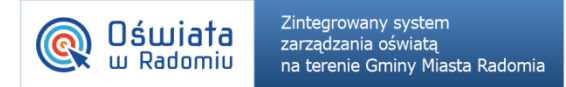

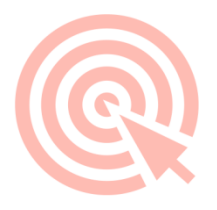

W widokach Użytkownicy w rolach oraz Użytkownicy w jednostkach przyciski Dodaj oraz Dodaj grupowo dostępne są po wybraniu w drzewie danych odpowiednio roli lub jednostki.

| Rejestr jednost                                                                                                    | ek 🛛 Rejestr uż         | ytkownil            | ków                               | Centralne słowniki | Rejestry                   |                         |         |                  | Adminowicz Adam |
|----------------------------------------------------------------------------------------------------|-------------------------|---------------------|-----------------------------------|--------------------|----------------------------|-------------------------|---------|------------------|-----------------|
|                                                                                                    | 9 <mark>- 2</mark> - 2  |                     |                                   | -02                |                            |                         |         | 🔒 Wyloguj        |                 |
| Użytkownicy<br>alfabetycznie                                                                                                    | Użytkownicy<br>w rolach | Użytk<br>jedn       | lżytkownicy w Role<br>jednostkach |                    | Polityka<br>bezpieczeństwa | a                       |         |                  | G Pomoc         |
| 🖃 🗁 Aktywni                                                                                                    |                         |                     | Wpi                               | sz, by wyszukać    | -                          | F Dodaj 📑 Dodaj grupowo |         |                  | 🖶 Drukuj        |
| CUW                                                                                                    | CUW                     |                     |                                   | Nazwisko           | In                         | nię Login               | Email   | Właściciel konta | Status konta    |
| Administrator aplikacji księ     Administrator aplikacji płac     Administrator aplikacji płac     Administrator aplikacji płac |                         | Adam<br>Gestingowy1 |                                   | Adminowicz         | Admin                      | admin@widliszki.pl      | JST     | Aktywne          |                 |
|                                                                                                    |                         |                     |                                   | Gksiegowy1         | Gksiegowy1                 | Gksiegowy1@feniks.p     | JST IST | Aktywne          |                 |

Użytkowników mogą również dodawać **administratorzy poszczególnych jednostek** zatem, jeśli główny administrator doda do rejestru użytkowników administratorów poszczególnych jednostek, to będą oni mogli wprowadzić użytkowników ze swoich jednostek.

| Rejestr jednostek 🛛 🦷 | tejestr użytkowników |    |                  |      |           |               |                      |                        |                  | Adam Kot                |      |
|-----------------------|----------------------|----|------------------|------|-----------|---------------|----------------------|------------------------|------------------|-------------------------|------|
| <u>Q</u> _            |                      |    |                  |      |           |               |                      |                        |                  | â Wyle                  | oguj |
|                       |                      |    |                  |      |           |               |                      |                        |                  | <ol> <li>Por</li> </ol> | noc  |
| jednostkach           |                      |    |                  |      |           |               |                      |                        |                  | 🚮 St                    | art  |
| 🖃 🗁 Aktywni           |                      | Wp | isz, by wyszukać |      | 🕂 Dodaj 🚽 | Dodaj grupowo |                      |                        |                  | 🖶 Dri                   | ukuj |
| B 🗁 SP1               |                      |    | Nazwisko         |      | Imię      | Login         | Email                | Role                   | Właściciel konta | Status konta            |      |
| Kot Adam              |                      | 9  | Kot              | Adam |           | adakot        | adamkot@widliszki.pl | JO / Administrator jed | JST              | Aktywne                 |      |

Aby z modułu *Zarządzanie platformą* wrócić na stronę startową, kliknij przycisk **Start** na wstążce. Natomiast aby poprawnie zakończyć pracę, kliknij przycisk **Wyloguj** na wstążce.

Po wykonaniu opisanych czynności użytkownicy, którzy mają założone konta i są aktywni, mogą logować się do Zintegrowanego Systemu Oświaty w Radomiu i uruchamiać aplikacje wynikające z przypisanych ról, zgodnie z poradą umieszczoną na stronie:

https://portal.oswiatawradomiu.pl/jst/radom/inline/11.aspx

Dlatego też należy pamiętać, że jeśli z pracownikiem zostanie rozwiązana umowa, konieczne jest bezzwłoczne odebranie uprawnień. Konta nie są usuwane z systemu.

Dostęp do systemu w obrębie danej placówki (standardowo w roli **Pracownicy**) zawsze będzie mógł przywrócić administrator na poziomie JST.

Zakładanie kont i nadawanie uprawnień pracownikom jednostki oświatowej

str. 4

Porada dla użytkownika zintegrowanego systemu zarządzania oświatą na terenie Gminy Miasta Radomia

PROGRAM REGIONALNY

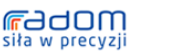

Dia rozuciju Mazousza ojekt współfinansowany przez Unię Europejską ze środków Europejskiego Funduszu Rozwoju Regionalnego v ramach Regionalnego Programu Operacyjnego Województwa Mazowieckiego 2007-2013

Mazowsze.

UNIA EUROPEJSKA EUROPEJSKI FUNDUSZ